## Hoe vraag ik een nieuw wachtwoord aan?

Mocht je je wachtwoord vergeten zijn of je hebt er nog niet één aangemaakt, volg dan onderstaande stappen.

## Stap 1

Selecteer op http://www.dbieb.nl klik op het kopje '*mijn dbieb*'. Onder de invoervelden staat '*Gebruikersnaam of wachtwoord vergeten*'. Geef het e-mailadres op waarop je geregistreerd bent en klik op '*Opvragen*'.

N.B.: Mocht je hier geen resultaat krijgen, dan staat er geen of een ander e-mailadres geregistreerd. Geef je e-mailadres en het lidmaatschapsnummer door op *klantenservice@dbieb.nl* met het verzoek dit in de administratie op te nemen. Je mag natuurlijk ook bellen (telefoonnummer 058-2347777). Nadat dit aangepast is kun je de procedure vervolgen. Let ook op je spambox!

| Wachtwoord opvragen |                                                                                                    |  |  |  |  |
|---------------------|----------------------------------------------------------------------------------------------------|--|--|--|--|
|                     |                                                                                                    |  |  |  |  |
|                     | Gebruikersnaam vergeten?                                                                                                |  |  |  |  |
|                     | U kunt inloggen met uw gebruikersnaam of pasnummer.<br>Als u bent aangemeld, kunt u uw gebruikersnaam zien of wijzigen. |  |  |  |  |
|                     | Wachtwoord kwijt?                                                                                                    |  |  |  |  |
|                     | Vul hieronder uw emailadres in. Klik vervolgens op Opvragen om een nieuw wachtwoord per e-mail toegestuurd te krijgen.  |  |  |  |  |
|                     |                                                                                                    |  |  |  |  |
|                     | Emailadres.                                                                                                    |  |  |  |  |
|                     | Opvragen                                                                                                    |  |  |  |  |
|                     |                                                                                                    |  |  |  |  |

Als het e-mailadres voor meerdere gebruikers wordt gebruikt , wordt ook het klantnummer (pasnummer) gevraagd.

## Stap 2

Je krijgt het volgende scherm te zien:

|  | aar | l verstuur | mail | een | wordt | ) Er | 0 |
|--|-----|------------|------|-----|-------|------|---|
|--|-----|------------|------|-----|-------|------|---|

#### Stap 3

Je krijgt nu een e-mail met de titel 'Verzoek wijzigen wachtwoord'. In de e-mail staan twee links.

Als je kiest voor '*Nieuw wachtwoord laten genereren*' krijg je automatisch een e-mail toegestuurd met een automatisch gegenereerd wachtwoord en kun je door naar stap 4.

| <sup>5</sup> blijf ontdekken                                                                                                    |
|----------------------------------------------------------------------------------------------------|
| dpieb                                                                                                    |
| Verzoek wijzigen wachtwoord                                                                                                    |
| Beste Reparatiepas,                                                                                                    |
| We ontvingen een verzoek om uw wachtwoord te wijzigen.<br>Als u dit niet zelf heeft gevraagd, kunt u deze e-mail negeren. Uw wachtwoord wordt dan niet<br>gewijzigd. |
| <u>Nieuw wachtwoord opgeven</u><br>U kunt online direct een nieuw wachtwoord invoeren.                                                                               |
| <u>Nieuw wachtwoord laten genereren</u><br>U krijgt een email toegestuurd met een automatisch gegenereerd wachtwoord.                                                |
| Met vriendelijke groet,                                                                                                    |
| dbieb Leeuwarden                                                                                                    |
| Blokhuisplein 40                                                                                                    |
| 8911 LJ LEEUWARDEN<br>(058) 234 77 77                                                                                                    |

Als je kiest voor '*Nieuw wachtwoord opgeven*', dan geef je in het vervolgscherm je nieuwe wachtwoord op. Het wachtwoord moet minimaal 6 karakters zijn, waarvan 1 hoofdletter, 1 cijfer en 1 vreemd teken (behalve een # of een &). Bijvoorbeeld '*Welkom01%*'

| , | Wachtwoord instellen                                                                                                    |  |  |  |  |  |  |
|---|----------------------------------------------------------------------------------------------------|--|--|--|--|--|--|
|   | Maak hieronder een nieuw wachtwoord aan.                                                                                                    |  |  |  |  |  |  |
|   | Nieuw wachtwoord<br>Bevestig nieuw<br>wachtwoord<br>Instellen                                                                                                    |  |  |  |  |  |  |
|   |                                                                                                    |  |  |  |  |  |  |
|   | U bent de enige die uw wachtwoord weet. Kies daarom een wachtwoord dat u goed kunt onthouden maar niet gemakkelijk te raden is door iemand anders.                                                                                               |  |  |  |  |  |  |
|   | Het wachtwoord moet bestaan uit 8 of meer tekens. Het wachtwoord moet minimaal de volgende tekens bevatter<br>1 hoofdletter, 1 kleine letter, 1 cijfer, 1 teken I @ \$ % ^ * ( ) < > ?. Het wachtwoord mag geen spatie, tab, & of #<br>bevatten. |  |  |  |  |  |  |

# Stap 4

Je kunt nu inloggen met je nieuwe wachtwoord